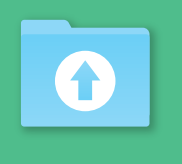

[2019年版]

# GUIDELINE

### INDEX

| ● 対応アプリケーション・入稿方法                      | 2  |
|----------------------------------------|----|
| ● データ作成時のチェックポイント (共通編)                | 34 |
| ● データ作成時のチェックポイント (Adobe Illustrator編) | 5  |
| ● データ作成時のチェックポイント (Adobe Photoshop編)   | 6  |
| ● データ作成時のチェックポイント (Adobe InDesign編)    | 7  |
| <ul> <li>印刷可能絵柄サイズ</li> </ul>          | 89 |
| ● 入稿前のチェックリスト                          | 00 |

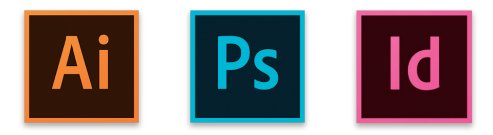

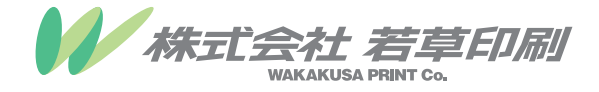

# 対応アプリケーション・入稿方法

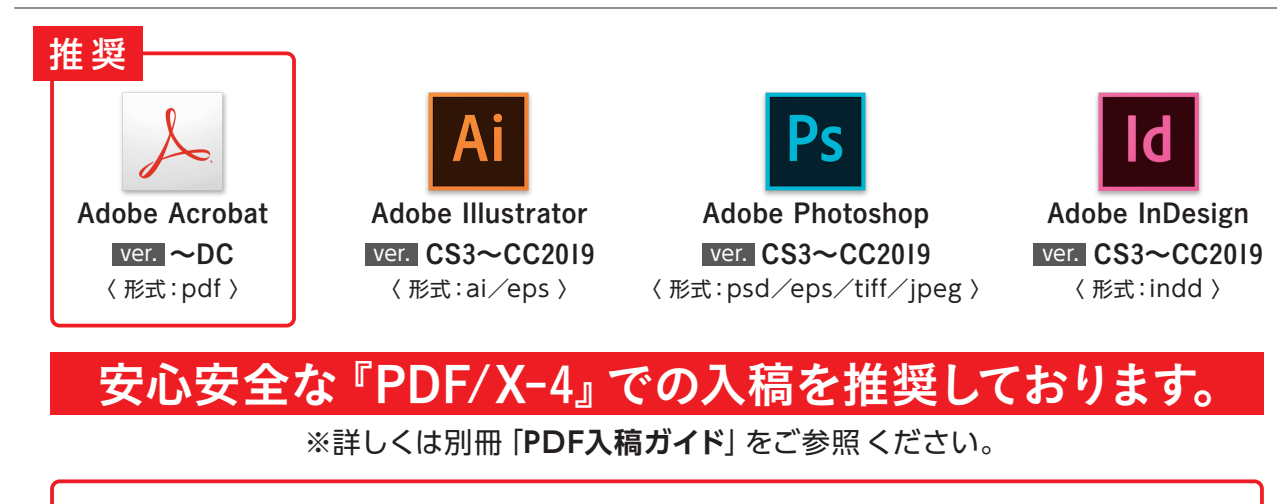

Office製品(Excel、Word、PowerPoint等)での入稿は対応しておりません。 PDFに変換して入稿してください。 ※フォントが埋め込みになっていない場合は文字化けする可能性があります。

Windows環境でIllustrator、InDesign入稿の場合、ファイル名が文字化けを起こし リンクがはずれてしまう可能性があります。PDFに変換して入稿してください。

## 推奨 ①クラウドサービス www.macserver.jp

弊社データサーバーへ直接アップロードしていただけます。 ※アカウントを取得する必要があります。担当営業へご相談ください。

(2)メール入稿

メールの場合は、大容量ファイル転送サービス(宅ふぁいる便、 firestorage等)をご利用の上、下記アドレスへ送信ください。

出力課専用アドレス uploader@wakakusa.ne.jp

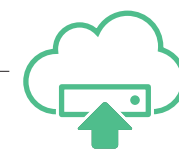

③メディア入稿

CD、DVD、USBメモリー等を 直接お持込いただくか、または郵送等で 弊社、『担当営業宛』にお送りください。 ※お日にちに余裕を持ってご発送ください。

訂正が発生した場合

弊社では対応いたしかねます。訂正後、再入稿をお願いします。

入稿ファイルについて ※不要なデータは入れないでください。 入稿の際は、「印刷データ」「出力見本」を、1つの圧縮ファイルにしてください。

## 出力見本について

高解像度JPEGまたは内容の確認できるスクリーンショット(PNG)で作成し、 ファイル名は『出力見本.jpg』のように、わかりやすく付けてください。

※推奨JPEGオプション→〈画像〉画質:10、カラーモード:CMYK 〈解像度〉深度:高解像度 ※スクリーンショットは、画面上でレイアウト全体が見えるよう、なるべく大きく表示してから作成してください。 ※印刷用データをPDFで入稿いただく場合、出力見本がPDFですと印刷データと取り違う危険性があります。

# 化粧断裁(フチなし)について

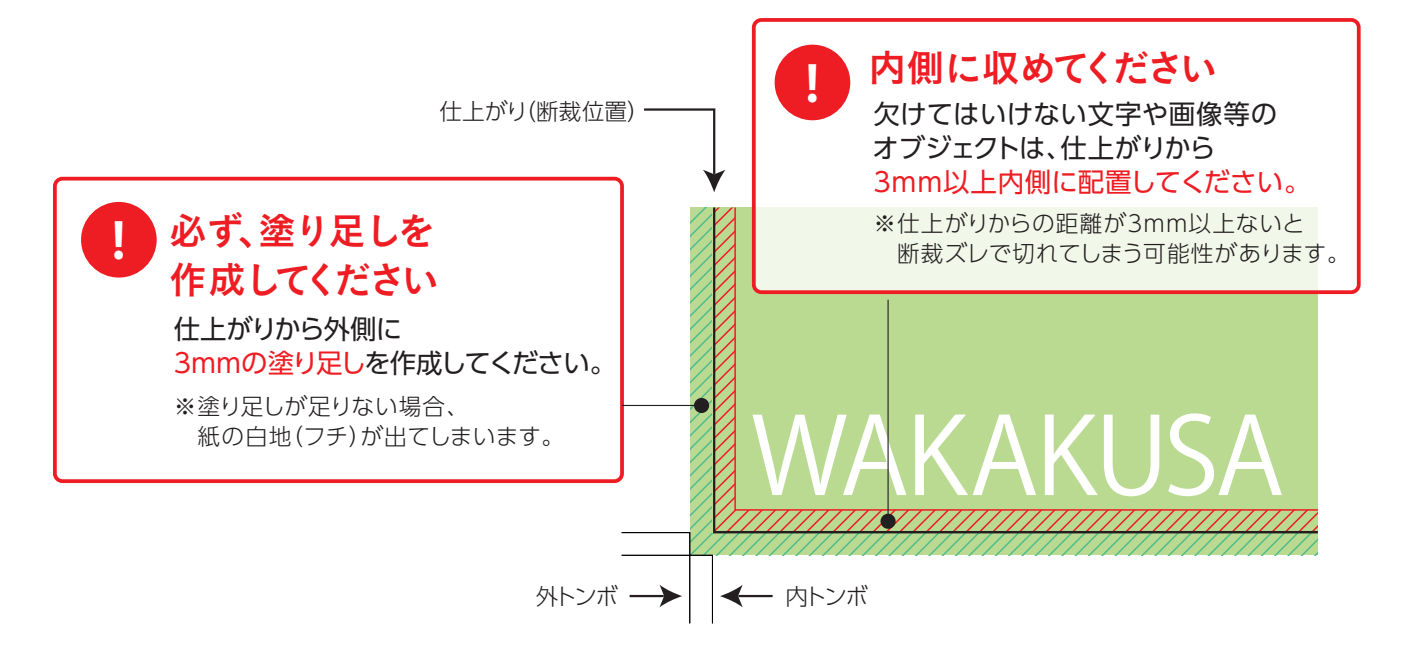

# スミ文字のオーバープリント設定

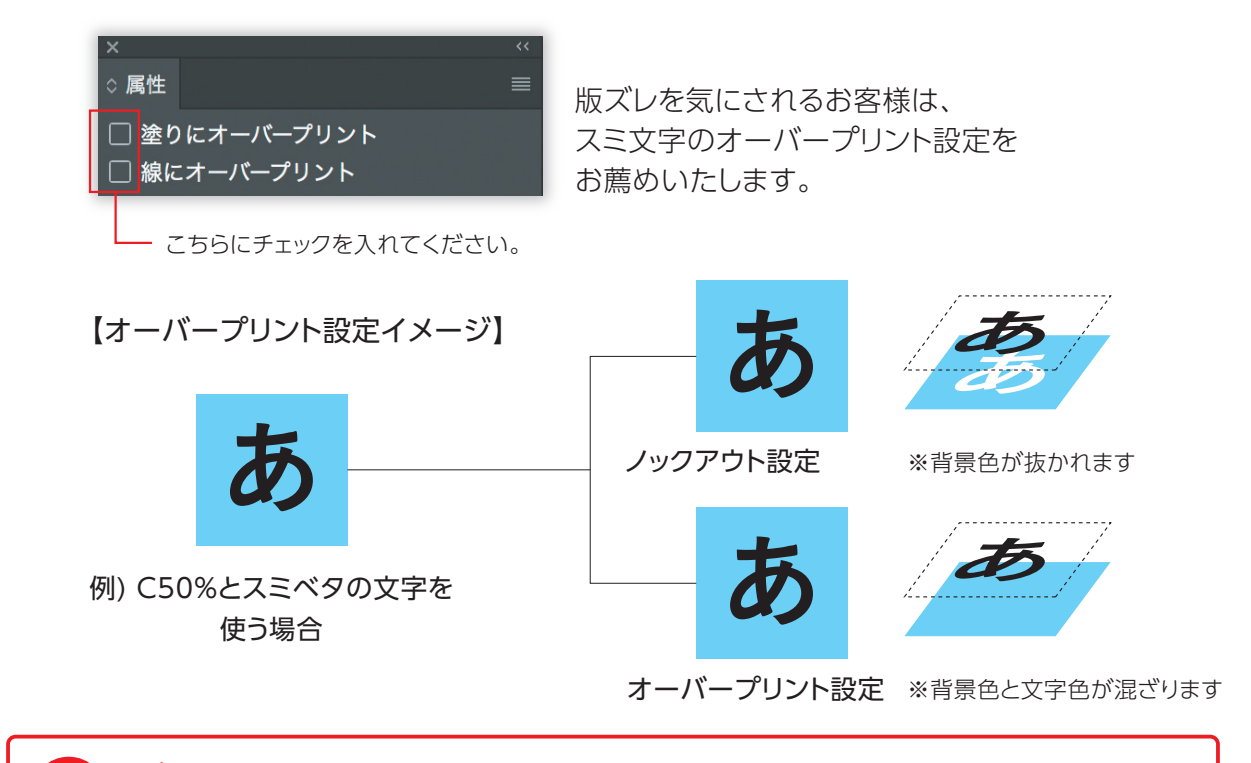

#### ご注意下さい

●不要なオーバープリント設定はしないでください。 ●白オブジェクトに対して、オーバープリント設定はしないでください。

オーバープリント設定については、『PDF入稿ガイド』をご参照ください。

# 部差替の印刷について(例:店舗名部分)

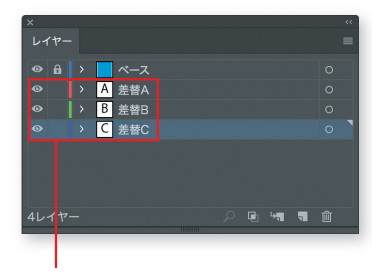

1つのレイヤーに1つの差替データ

【ベースが同一で、同じ箇所(店名、地図など)が差替の場合】 差替部分をレイヤーで分け、

必要なレイヤーを表示するよう作成してください。 (ベースデータと差替データを別々のファイルで作成し、入稿することも可能)

※1つのレイヤー内に複数の差替データを含めないでください。 ※不要なレイヤーは必ず削除してください。 ※ ベースデータと差替データを別々のファイルで入稿する場合、

ベースデータと差替データの座標(位置)を必ず合わせてください。

# 両面印刷について

両面印刷の場合は表裏を別々に作成してください。必ずファイル名で表裏を明確にしてください。

例) 表面: wakakusa\_B4\_omote.pdf 裏面: wakakusa\_B4\_ura.pdf

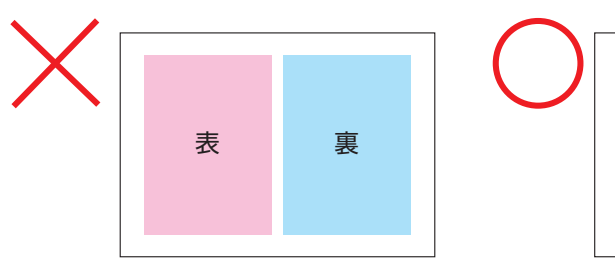

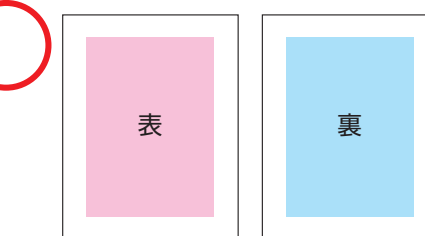

冊子印刷について

冊子印刷の場合は単ページもしくは見開きページで作成し、トンボ・塗り足しを必ず付けてください。 また、PDFにする際は必ずページ順に出力してください。

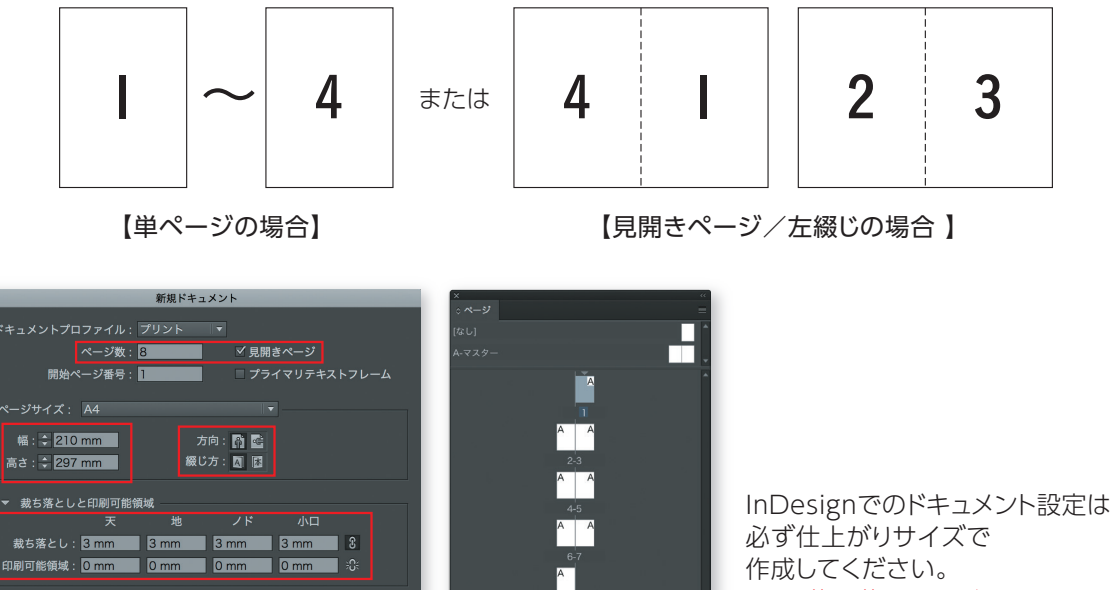

〈A4:8ページ 左綴じの場合の設定〉

また、裁ち落としは四辺3mmに 設定してください。

(4)

# データ作成時のチェックポイント

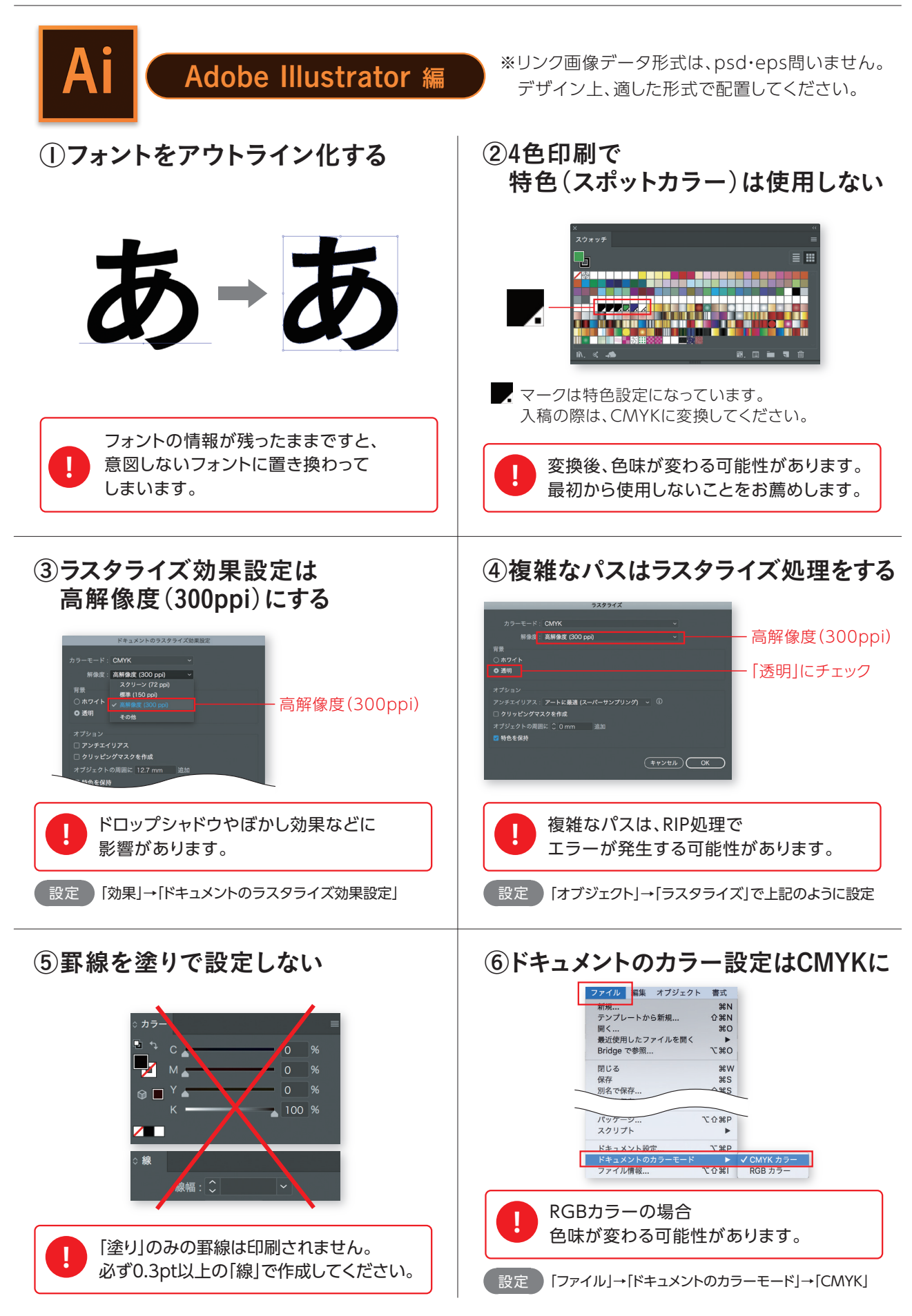

(5)

# データ作成時のチェックポイント

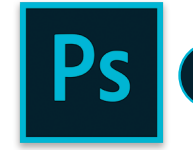

Adobe Photoshop 編

①画像の解像度について(推奨) 【CMYK・グレースケールの場合】原寸で300~350dpi 【モノクロ2階調の場合】原寸で1200dpi ※これ以上解像度を上げても印刷には影響がありません。

②RGB画像のCMYK・グレースケール変換について

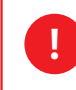

入稿前に変換してください。 RGB画像を配置してある場合、色味が変わる可能性があります。

設定 「イメージ」→「モード」→「CMYKカラー(またはグレースケール)」

③PSDはレイヤーを統合する <br />

ト 図1参照

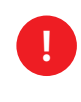

テキストレイヤーや非表示レイヤーなど、 印刷に不要なレイヤーが残っている場合、 不具合が起こる可能性があります。

設定 「レイヤー」→「画像を統合」

④EPS保存する際の注意点

▶ 図2参照

EPSオプションのチェックを全て外してください。 グレースケールで保存したはずが、4色に変換されるなどの 不具合が起こる可能性があります。

#### ⑤リンク画像のファイル名について

リンク画像のファイル名が単純な場合(01、02やA、Bなど) ファイル名が重複しやすく、同じPC内にある関係のない 画像をリンクしてしまう可能性があります。

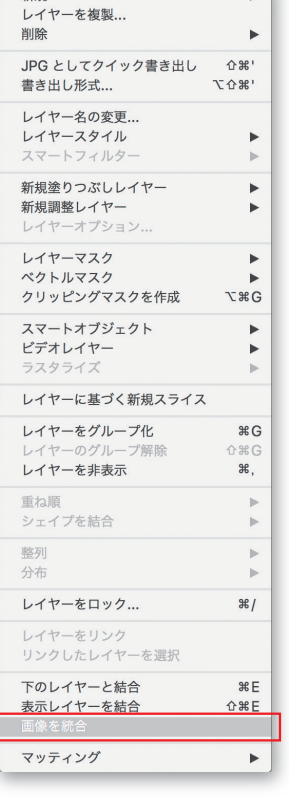

►

新規

(図1)

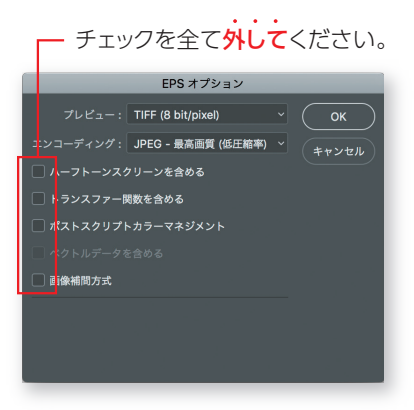

(図2)

(6)

# データ作成の注意点

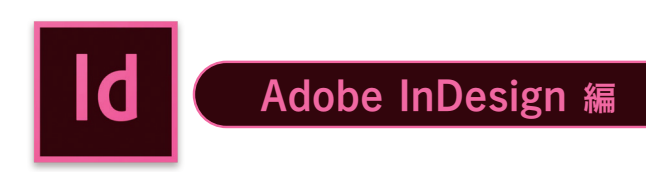

#### ①フォントをアウトライン化する

InDesignでフォントを使用した場合は、アウトライン化の処理をしてください。

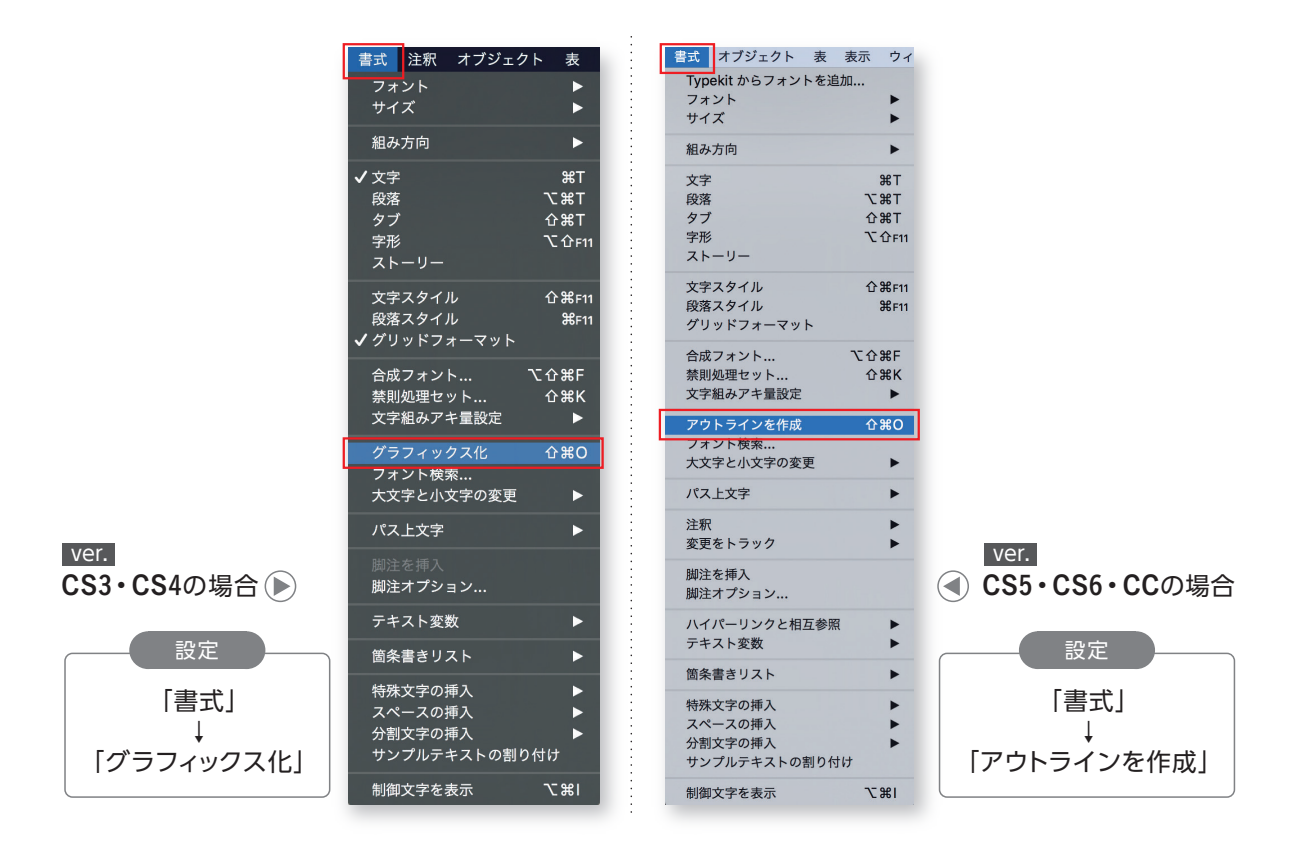

#### ②4色印刷で特色(スポットカラー)は使用しない

特色(スポットカラー)を使用した場合、入稿の際は、CMYKに変換してください。

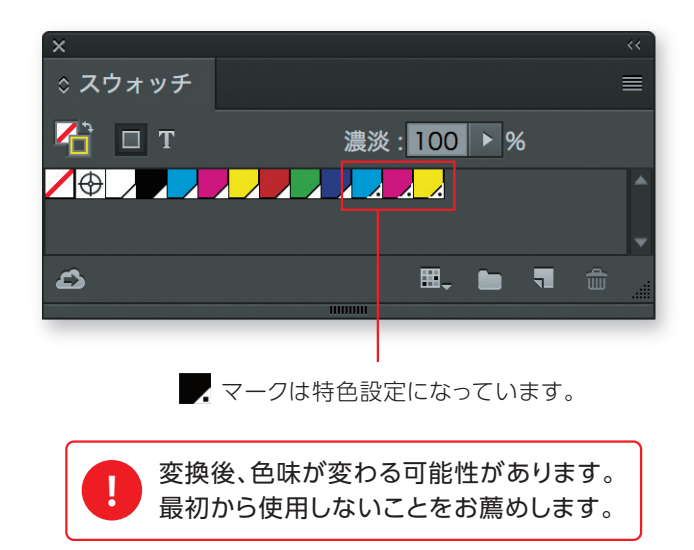

# 輪転サイズ(袋・一刀)/印刷可能サイズ

#### 版下はアートボードサイズで制作してください。 字面は当社推奨サイズで制作してください。

字面が推奨サイズに収まらない場合、最大でも印刷領域に収まるようお願いします。 印刷領域に収まらない情報は印刷されない危険性がございます。

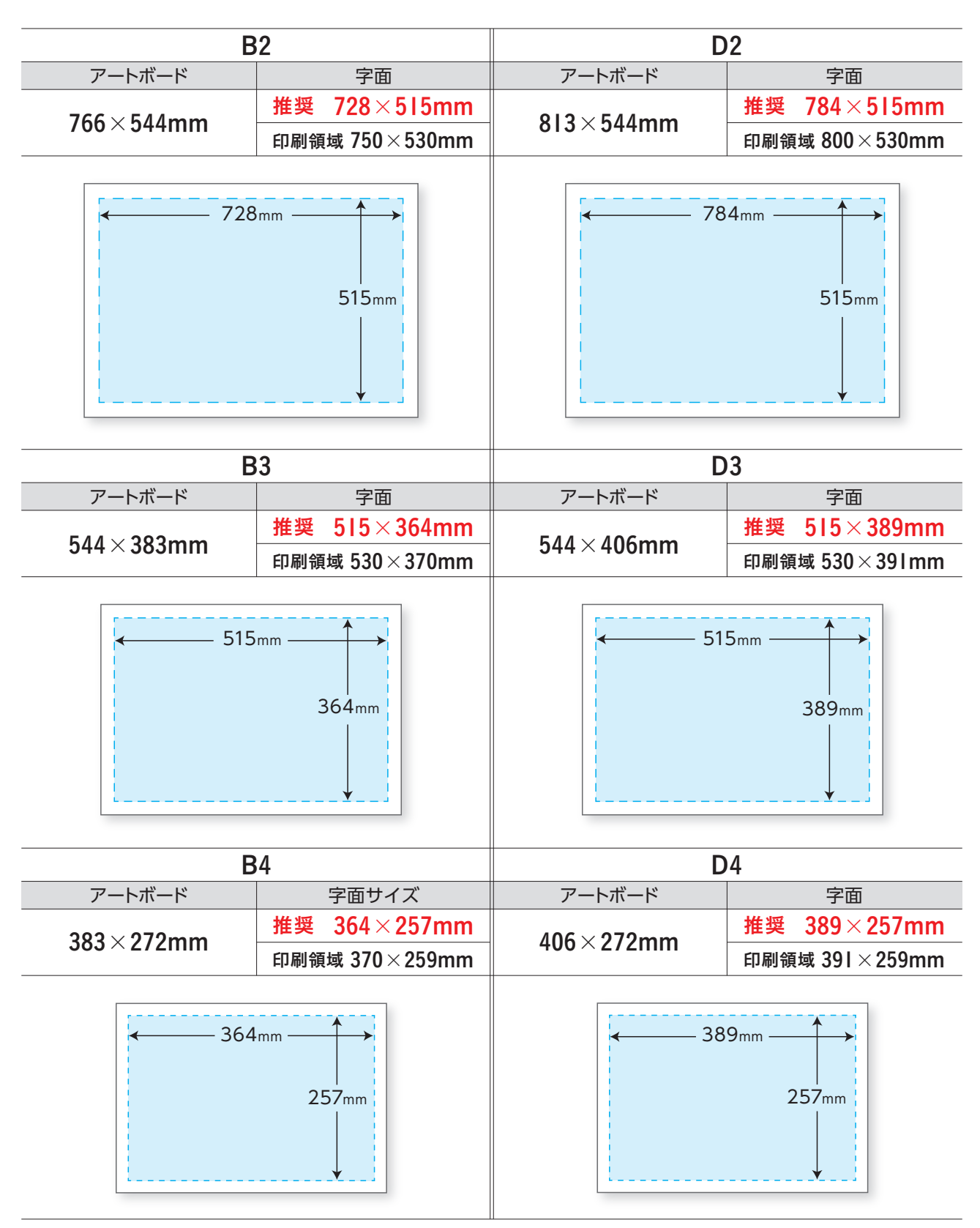

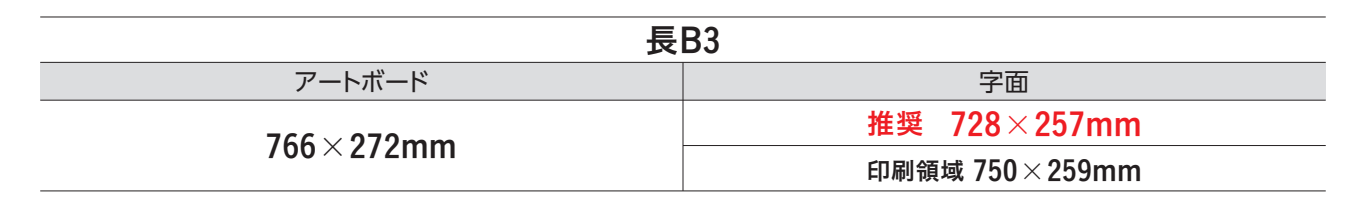

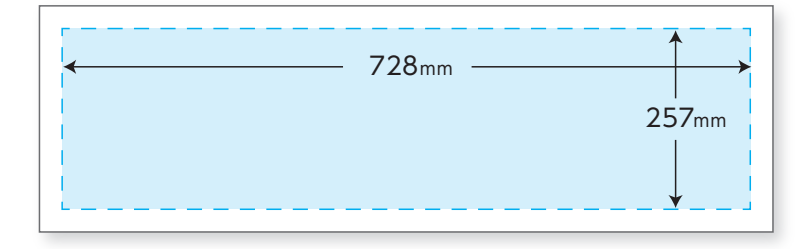

# 化粧断裁(絵柄で断裁)サイズ

|     | アートボード    |
|-----|-----------|
| B2  | 728×515mm |
| B3  | 515×364mm |
| B4  | 364×257mm |
| 長B3 | 728×257mm |
| D2  | 778×515mm |
| D3  | 515×389mm |
| D4  | 389×257mm |

アートボード = 仕上りサイズ

- ※ 左記サイズに
  - ・周囲3mmの塗り足し
  - ・断裁トンボの付加をお願いします。
- ※ 断裁時切れてほしくない文字・絵柄等は アートボードから内側3mm以上内側に 配置してください。
- ※ 化粧断裁に関しては、 P3 「化粧断裁 (フチなし) について」 を ご確認ください。

### [フォントのアウトライン化とフォント検索]

| 書式 選択 効果 表示 ウィンド      | ウ   |
|-----------------------|-----|
| Adobe Fonts のその他のフォント |     |
| フォント                  | •   |
| 最近使用したフォント            |     |
| サイス                   |     |
| 字形                    |     |
| エリア内文字に切り換え           |     |
| エリア内文字オプション           |     |
| パス上文字オプション            |     |
| 合成フォント                |     |
| 禁則処理設定                |     |
| 文字組みアキ量設定             |     |
| スレッドテキストオプション         | ►   |
| ヘッドラインを合わせる           |     |
| 環境に無いフォントを解決する        |     |
| フォント検索                |     |
| 大文字と小文字の変更            | •   |
| 句読点の自動調節              |     |
| アウトラインを作成 ①           | ÷жО |
| 最適なマージン揃え             |     |
| 特殊文字を挿入               | •   |
| 空白文字を挿入               | •   |
| 分割文字を挿入               | •   |
| サンプルテキストの割り付け         |     |
| 制御文字を表示               | :жі |
| 組み方向                  | •   |
| テキストを更新               | •   |
|                       |     |

フォントをアウトライン化する

書式 選択 効果 表示 ウィンドウ Adobe Fonts のその他のフォント... フォント 最近使用したフォント • サイズ 字形 エリア内文字に切り換え Þ 合成フォント... 禁則処理設定.. 文字組みアキ量設定... ► ヘッドラインを合わせる 環境に無いフォントを解決する フォント検<mark>索...</mark> 大文字と小文字の変更 ► 句読点の自動調節. アウトラインを作成 **企業O** 最適なマージン揃え 特殊文字を挿入 空白文字を挿入 分割文字を挿入 ► • サンプルテキストの割り付け 制御文字を表示 7.81 組み方向 テキストを更新 ⊳

全てのフォントがアウトライン化

されたかを確認

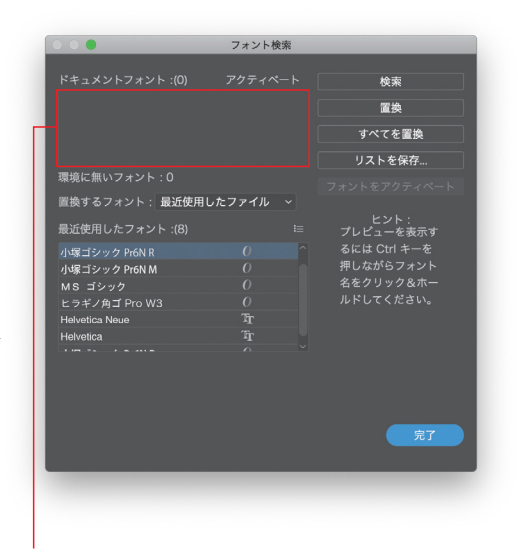

#### この枠内にフォントの表示が無ければOK

※レイヤー、オブジェクトにロックがかかって いるとアウトライン化できません。

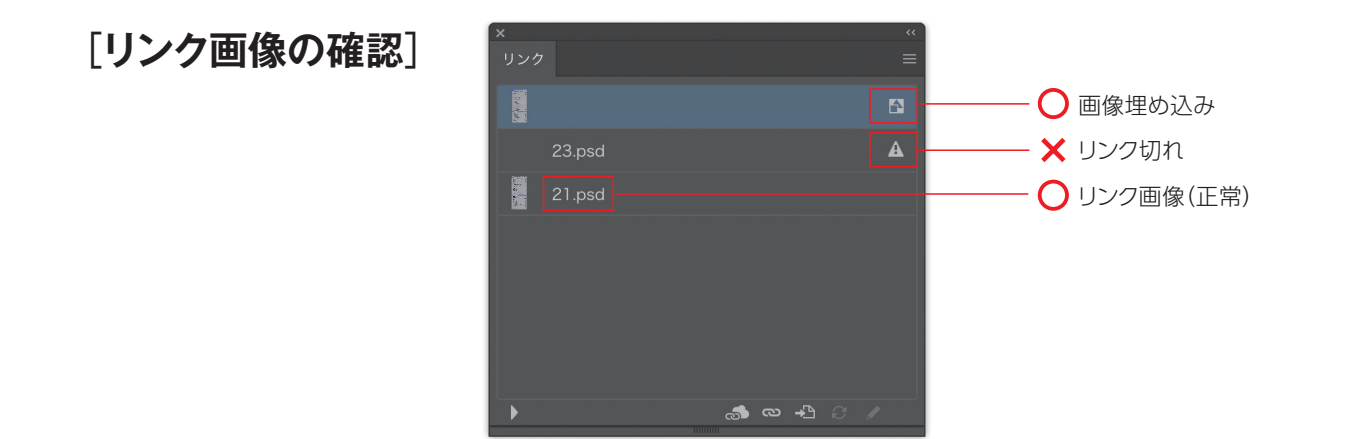

#### <mark>ウィンドウ</mark>ヘルプ 新規ウィンドウ 「色数の確認] アレジジ Exchange でエクステンションを検索... ワークスペース アレンジ ✔ オーバープリントプレビュー • エクステンション • アプリケーションフレーム ✓ アプリケーションパー ✓ コントロール ッールパー $\mathbf{b}$ • ソールパー Adobe Color テーマ CC ライブラリ CC ライブラリ CS ブロパラィ アション アセットの書き出し アビットの書き出し アビットの書き出し アビットの書き出し アビットの子 オラーボイド オラーボイド オラーボイド オラーボイド オライボト オライボト オラインボル シンボル シンボル メスマオッチ ドキュント情報 ナビゲーラー パシーンボ アション プラシ プロパティ シーング ✓ 使用されている特色のみを表示 **企**F6 F6 ①F3 第F9 ①F5 ①第511 オーバープリントプレビューに チェック ଫ¥F9 目のマークの表示・非表示で F5 使用色の確認ができます。 ラーニング / リンク レイヤー 分割・統合プレビュー

F7

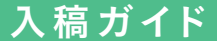

# 入稿前チェックリスト

入稿前に、もう一度ご確認ください。

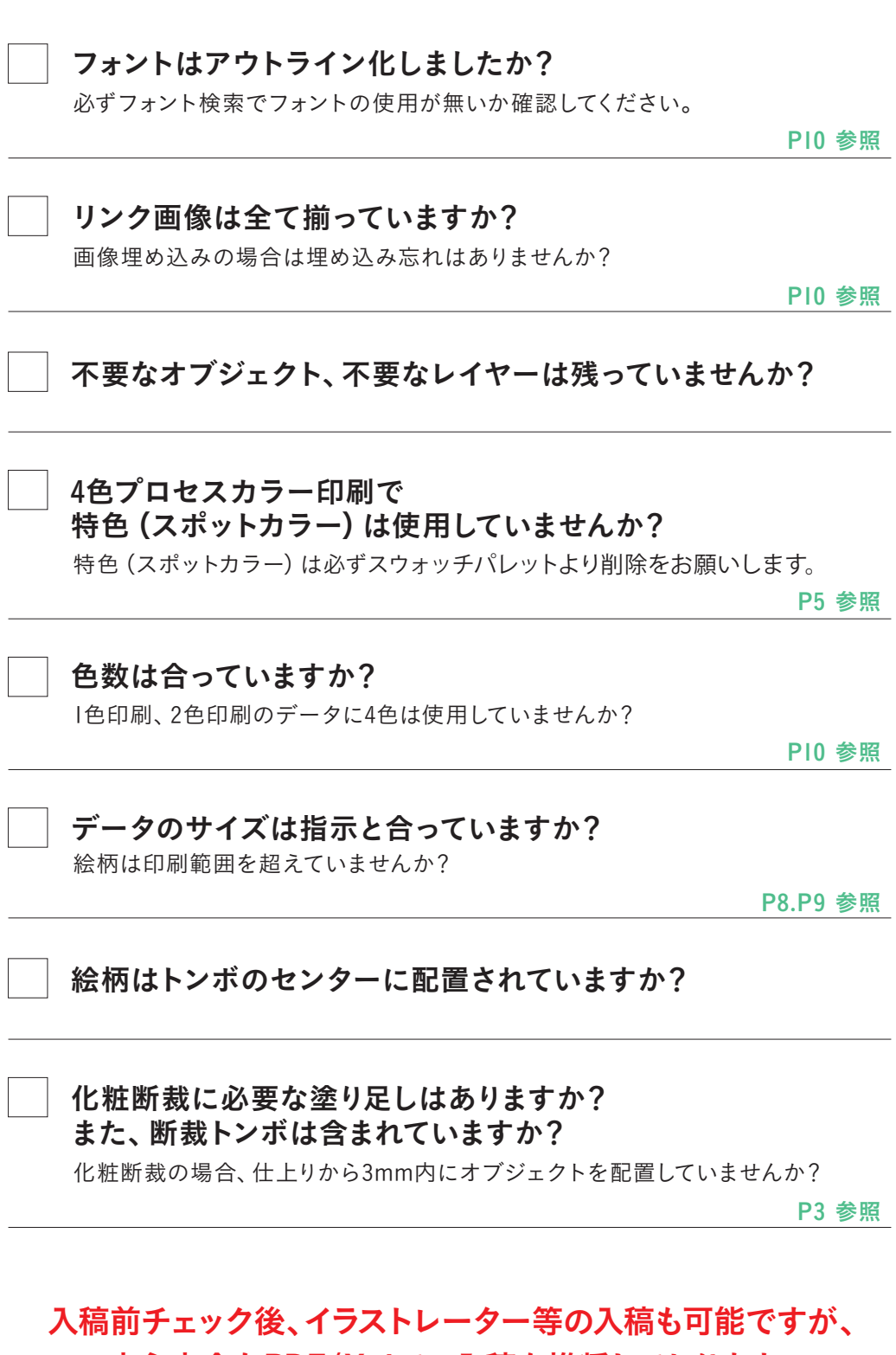

安心安全なPDF/X-4での入稿を推奨しております。

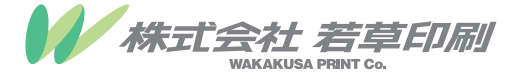

本 社 TEL.0274-62-1806 FAX.0274-64-0973 〒370-2344 群馬県富岡市黒川 710-1

入稿データ作成に関するお問い合わせは【出力課】または【担当営業】まで

「入稿ガイド」「PDF入稿ガイド」は、若草印刷ホームページよりダウンロードすることができます。 http://www.wakakusa.ne.jp

本ガイドの内容は、予告なく変更される場合があります。本ガイドに記載のない設定を使用する際は、事前にご相談ください。

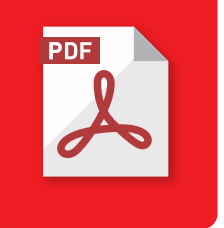

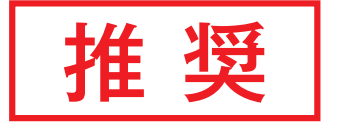

# **PDF** 入稿ガイド GUI9年版]

#### INDEX

| ● PDF入稿のメリット                                | 2     |
|---------------------------------------------|-------|
| ● PDF作成前のチェックポイント (共通編)                     | 3     |
| ● PDF作成前のチェックポイント (オーバープリント編)               | 45    |
| ● PDF作成前のチェックポイント (特色と透明効果編) ·············· | 6     |
| ● PDF作成前のチェックポイント(アートボード設定編)                | 7     |
| PDF作成手順(Adobe Illustrator編)                 | 89    |
| ● PDF作成手順 (Adobe InDesign編)                 |       |
| ● プリフライトチェック                                | 12 13 |
| <ul> <li></li></ul>                         | 14    |
| ● PDF入稿前のチェックリスト                            | 15    |

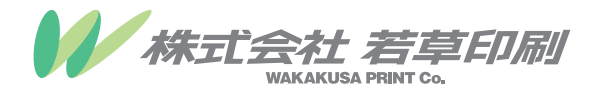

## 当社では、安心でスムーズな入稿を可能にする 『PDF入稿』を推奨しております。

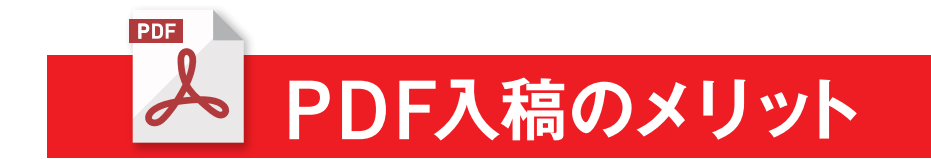

#### メリット ①

## PCの環境を選びません

PDFファイルはWindows、MacOSなどOSを問わず、やり取りが可能です。

#### メリット ②

## 画像の添付漏れがなくなります

PDFファイルに画像を埋め込むことで画像の添付漏れが防げます。

#### メリット ③

## フォントを気にせず作業できます

PDFファイルに埋め込むことで文字化けがなくなります。 ※埋め込みが出来ないフォントもあります。ご確認ください。

#### メリット④

## データの容量が小さくなります

入稿ファイル数が少なくなればデータ容量も小さくなり、 やり取りがスムーズに行なえます。

## 推奨 PDF/X-4について

PDF/X-4の最大の特徴は、透明効果を保持できることです。 当社のRIPはPDF/X-4を処理できる APPE(Adobe PDF Print Engine)を導入しております。

PDF/X-1aの場合、透明効果が分割されスジが入るなどの 不具合が生じる可能性があります。

# PDF作成前のチェックポイント

#### チェックポイント

## RGB画像のCMYK・グレースケール変換について

PDF/X-4ではRGB画像がそのままRGBとして扱われますので PDF作成前に変換処理をしてください。

RGB画像は、当社RIPでCMYKへ自動変換されます。 その際、画像の色味が変わる可能性があります。 責任は負いかねますので、必ず入稿前に変換してください。

![](_page_14_Picture_6.jpeg)

### 4色印刷で特色(スポットカラー)は使用しない

![](_page_14_Figure_8.jpeg)

マークは特色設定になっています。入稿の際は、CMYKに変換してください。

![](_page_14_Picture_10.jpeg)

![](_page_14_Picture_11.jpeg)

## フォントをアウトライン化する

PDFに埋め込むことが可能なフォントは問題ありませんが、 埋め込みが出来ないフォントの場合は、アウトライン化の処理をしてください。

# PDF作成前のチェックポイント

![](_page_15_Picture_2.jpeg)

## オーバープリントについて

オーバープリントとは製版指定の一種で「他の版に対して色を乗せる」指定です。 注意して頂きたいのは不要なオーバープリントとホワイトオーバープリントです。

![](_page_15_Picture_5.jpeg)

![](_page_15_Picture_6.jpeg)

マゼンタにオーバープリント設定をすると、意図しない色に。

白にオーバープリント設定をすると、見えなくなります。

#### 不要なオーバープリント

不要なオーバープリントが設定されていると トラブルの原因になります。

![](_page_15_Picture_11.jpeg)

#### ホワイトオーバープリント

ホワイト(CMYKすべて0%)でオーバープリント設定 してしまうと、そのオブジェクトは消えてしまいます。

![](_page_15_Picture_14.jpeg)

ノックアウトの状態

![](_page_15_Picture_16.jpeg)

オーバープリントの状態(下地が透けてしまう)

広範囲のブラック100%に注意 広範囲にブラック100%が置かれている場合に、下地が透けることがあります。 リッチブラック(C30%M30%Y30%K100%)にすることで回避されます。

![](_page_16_Figure_0.jpeg)

![](_page_16_Figure_1.jpeg)

![](_page_16_Figure_2.jpeg)

# PDF作成前のチェックポイント

チェックポイント

特色と透明効果について

### PDF/X-4以外の規格ですと予期せぬ結果が生じ、 トラブルの原因となります。

PDF/X-4は、透明効果を保持できますのでお客様の意図した通りの結果が望めます。

## 【透明部分(ドロップシャドウ)の下に特色が使用された場合】

![](_page_17_Figure_7.jpeg)

この他にも、オブジェクトが抜け落ちて白くなってしまう事例もありました。

お客様のアプリケーションと当社の<mark>環境の違い</mark>により、 この様なトラブルが発生してしまうことがあります。

![](_page_17_Picture_10.jpeg)

4色印刷に特色が使われているとトラブルの原因となります。 PDFを作成する前に変換するか、最初から使用しないことをお薦めします。

![](_page_18_Picture_0.jpeg)

## PDF作成時のアートサイズ設定

アートサイズ

![](_page_18_Picture_3.jpeg)

PDFはデータ内で設定されたアートサイズを基準に出力されます。

## ●断裁なし(余白あり仕上がり)の場合

断裁しない印刷の場合、絵柄のみのPDFを作成します。アートサイズは絵柄サイズと同じ値に設定します。

![](_page_18_Figure_7.jpeg)

## ●化粧断裁 (余白なし仕上がり) の場合

化粧断裁する場合、断裁トンボと塗り足しの付いたPDFを作成します。 アートサイズは断裁する(仕上がり)サイズと同じ値に設定します。

![](_page_18_Figure_10.jpeg)

#### PDF入稿ガイド

# PDF作成手順(イラストレーターの場合)

![](_page_19_Picture_2.jpeg)

## Adobe Illustrator 編

![](_page_19_Picture_4.jpeg)

タグ:

ファイル形式 〜 Adobe Illustrator (ai) Illustrator EPS (eps)

SVG (svg)

場所: 📄 WakakusaPrint

lllustrator Template (ait) Adobe PDF (pdf) SVG 圧縮 (svgz) ٥

)範囲: 1

シセル(保存

- 1. Illustratorファイルを開きます。
- ファイルメニューから (別名で保存)します。

 ファイル形式を〈Adobe PDF(pdf)〉に 変更し、〈保存〉を押してください。

![](_page_19_Picture_8.jpeg)

 Adobe PDF プリセットから 〈PDF/X-4:2008(日本)〉を選択します。

#### 5-1 断裁なし(余白あり仕上がり)の場合

断裁なしの場合は、このまま〈PDFを保存〉を押してください。 断裁なし用PDFが出力されます。

| Adobe PDF を保存                                                                                | 〈PDFイメージ〉  |
|----------------------------------------------------------------------------------------------|------------|
| Adobe PDF プリセット:<br>構成する規格:<br>本位<br>一位<br>一位<br>一位<br>一位<br>一位<br>一位<br>一位<br>一位<br>一位<br>一 | (IDITY D)) |

#### 5-2 化粧断裁(余白なし仕上がり)の場合

化粧断裁の場合、オプションメニューの〈トンボと裁ち落とし〉を選択し、下図のように入力します。 入力後、〈PDFを保存〉を押してください。化粧断裁用PDFが出力されます。

![](_page_20_Picture_6.jpeg)

設定

□ 〈トンボ〉にチェック
 □ 〈ドキュメントの裁ち落とし設定を使用〉のチェックを外す
 □ 天地左右4箇所の入力欄に〈3mm〉と入力

### PDF入稿ガイド

# PDF作成手順(インデザインの場合)

![](_page_21_Picture_2.jpeg)

![](_page_21_Picture_3.jpeg)

- 1. InDesignファイルを開きます。
- ファイルメニューから 〈書き出し〉を選択します。

- 名前が正しいか確認し、 形式〈Adobe PDF(プリント)〉で 〈保存〉を押してください。
- 4. PDF 書き出しプリセットから 〈PDF/X-4:2008(日本)〉を 選択します。

#### 5-1 断裁なし(余白あり仕上がり)の場合

断裁なしの場合は、このまま〈書き出し〉を押してください。 断裁なし用PDFが出力されます。

| Adobe PDF を保存                                                                                                    | 〈 PDFイメージ 〉           |  |
|----------------------------------------------------------------------------------------------------|-----------------------|--|
| Adobe PDF プリセット: [Illustrator 初期設定]<br>カスタム<br>準拠する規格:<br>・<br>た歴<br>トンポと数ち落とし<br>助力<br>評細設定<br>セキュリティ<br>酸定内容<br>・<br>・<br>アレテス4.2000 (日本)]<br>[PDF/X-4.2008 (日本)]<br>[PDF/X-4.2008 (日本)]<br>[PDF/X-4.2008 (日本)]<br>[PDF/X-4.2008 (日本)]<br>[PDF/X-4.2008 (日本)]<br>[PDFX4.2008 (日本)]<br>-<br>-<br>-<br>-<br>-<br>-<br>-<br>-<br>-<br>-<br>-<br>-<br>- | ↓<br>↓ →<br>絵柄のみのPDFに |  |

#### 5-2 化粧断裁(余白なし仕上がり)の場合

化粧断裁の場合、オプションメニューの〈トンボと裁ち落とし〉を選択し、下図のように入力します。 入力後、〈書き出し〉を押してください。化粧断裁用PDFが出力されます。

![](_page_22_Figure_6.jpeg)

設定

□ 〈 内トンボ〉と〈外トンボ〉にチェック
 □ 〈ドキュメントの裁ち落とし設定を使用〉のチェックを外す
 □ 天地左右4箇所の入力欄に〈3mm〉と入力

## PDFプリフライトチェック

Adobe Acrobat Proをご使用であれば、プリフライトチェック機能を使って、 「フォントが埋め込まれていない」「注釈を使用している」「セキュリティがかかっている」など、 作成されたPDF上で**印刷に不具合が起こる可能性があるかを確認**することができます。

プリフライトチェックは、印刷の品質を保証するものではありません。 また、塗り足しや画像解像度などの制作上の問題は確認できません。 必ず制作データでご確認の上、チェックを行ってください。

| アドバンスト                                           | ウィンドウ                              | ヘルプ    |                                 |
|--------------------------------------------------|------------------------------------|--------|---------------------------------|
| 電子署名<br>セキュリティ<br>セキュリティ<br>信頼済み証明<br>Adobe Read | <sup>-</sup> 設定<br>]書<br>der で拡張機能 | を有効にする | ►<br>►                          |
| 印刷工程<br>墨消し<br>文書処理<br>Web Captul<br>アクセシビリ      | re<br>ティ                           |        | * * * *                         |
| PDF の最適(<br>プリフライト<br>文書を比較                      | ۲<br>                              |        | <mark>ዕ</mark> <mark>ዘ</mark> X |

〈Acrobat8の場合のメニュー〉

- 1. 作成した入稿用PDFファイルを Adobe Acrobat Proで開きます。
- 2. メニューから「プリフライト」を選択します。

![](_page_23_Figure_9.jpeg)

※Acobat Readerでは使用できません。

![](_page_23_Picture_11.jpeg)

3. 「プロファイル」から「PDF/X-4への準拠を確認」を 選択し、「解析」を押します。

## 問題がない場合

入稿データとしてご使用ください

▶ 問題がある場合
 制作データで問題を解決
 ▶
 再度プリフライトチェック
 ▶
 問題がなければ入稿データとしてご使用ください

#### PDF入稿ガイド

![](_page_24_Picture_1.jpeg)

上記該当する問題箇所を選択し、クリック

![](_page_25_Picture_0.jpeg)

# 色数の確認

入稿用PDFに対して、Adobe Acrobat Proの出力プレビューを使って 色の使用状況を確認することができます。

| アドバンスト       ウィンドウ ヘルプ         電子署名       ▶         セキュリティ       ▶         セキュリティ       ▶         伝頼済み証明書       Adobe Reader で拡張機能を有効にする |                                                                                    |
|----------------------------------------------------------------------------------------------------|------------------------------------------------------------------------------------|
| 印刷工程 ▶                                                                                                    | Acrobat Distiller<br>オーバープリントプリビュー 合留フ                                             |
| 文書処理                                                                                                    | 三 出力プレビュー                                                                          |
| Web Capture ►<br>アクセシビリティ ►                                                                                                    |                                                                                    |
| PDF の最適化<br>プリフライト ①第X<br>文書を比較                                                                                                    | <ul> <li>■ トラッププリセット     <li>● 色を置換</li> <li>▲ インキ</li> <li>ドンボを追加</li> </li></ul> |
| 〈 Acrobat8の場合のメニュー 〉                                                                                                    | <ul> <li>■、ページのトリミング</li> <li></li></ul>                                           |
|                                                                                                    | <ul> <li>JDF ジョブ定義</li> <li>印刷工程ツールバーを表示</li> </ul>                                |

- 1. 作成した入稿用PDFファイルを Adobe Acrobat Proで開きます。
- 2. メニューから「出力プレビュー」を 選択します。

| Acrobat <b>8,9</b> の場合                          |
|-------------------------------------------------|
| 「アドバンスト」→「印刷工程」                                 |
| →「出力プレビュー」                                      |
| Acrobat X、X I の場合<br>「ツール」→「印刷工程」<br>→「出カプレビュー」 |

![](_page_25_Figure_7.jpeg)

PDF入稿 ガイド

# PDF入稿前チェックリスト

入稿前に、もう一度ご確認ください。

色数は合っていますか? 特色(スポットカラー)は使用していませんか? |色印刷、2色印刷のデータに4色は使用していませんか? P3.PI4 参照 フォントはすべて埋め込まれていますか? または、アウトライン化してありますか? 化粧断裁の場合、仕上がりから3mm内にオブジェクトを 配置していませんか? (別冊)入稿ガイドP3参照 化粧断裁に必要な塗り足しはありますか? また、断裁トンボは含まれていますか? (別冊)入稿ガイドP3参照 仕上がりのサイズは正しいですか? ご発注のサイズと合ってますか? 絵柄サイズは印刷範囲内ですか? (別冊)入稿ガイドP8.P9参照 絵柄はドキュメントのセンターに配置されていますか? 絵柄は印刷範囲を超えていませんか? PDF/X-4準拠で作成しましたか? プリフライトのチェックはお済みでしょうか? PI2 参照

この他、注釈を使用したり、セキュリティ設定をされている データは印刷ができませんので、必ず設定を解除してください。

![](_page_27_Picture_0.jpeg)

本 社 TEL.0274-62-1806 FAX.0274-64-0973 〒370-2344 群馬県富岡市黒川 710-1

入稿データ作成に関するお問い合わせは【出力課】または【担当営業】まで

「入稿ガイド」「PDF入稿ガイド」は、若草印刷ホームページよりダウンロードすることができます。 http://www.wakakusa.ne.jp

本ガイドの内容は、予告なく変更される場合があります。本ガイドに記載のない設定を使用する際は、事前にご相談ください。